Versiyon 1: 12.05.2025

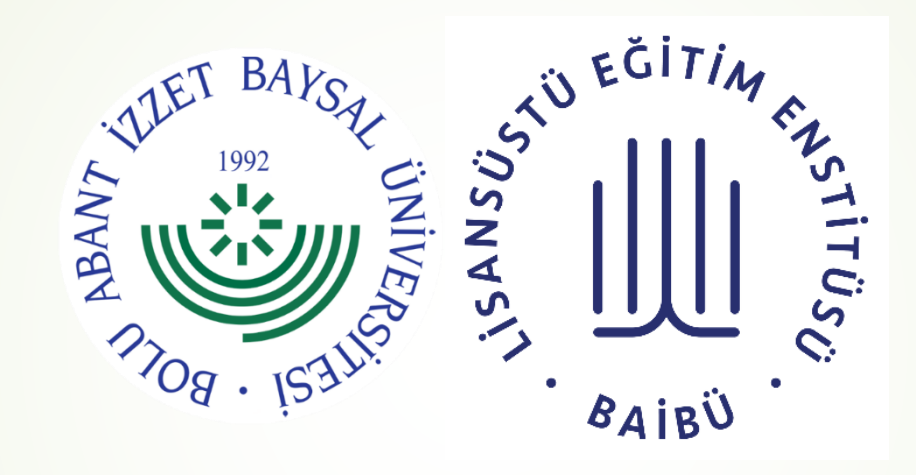

# Süreç Takip Sistemi Doktora Yeterlik Sınavı

Bolu Abant İzzet Baysal Üniversitesi Lisansüstü Eğitim Enstitüsü

## Aşama 1 - Öğrenci

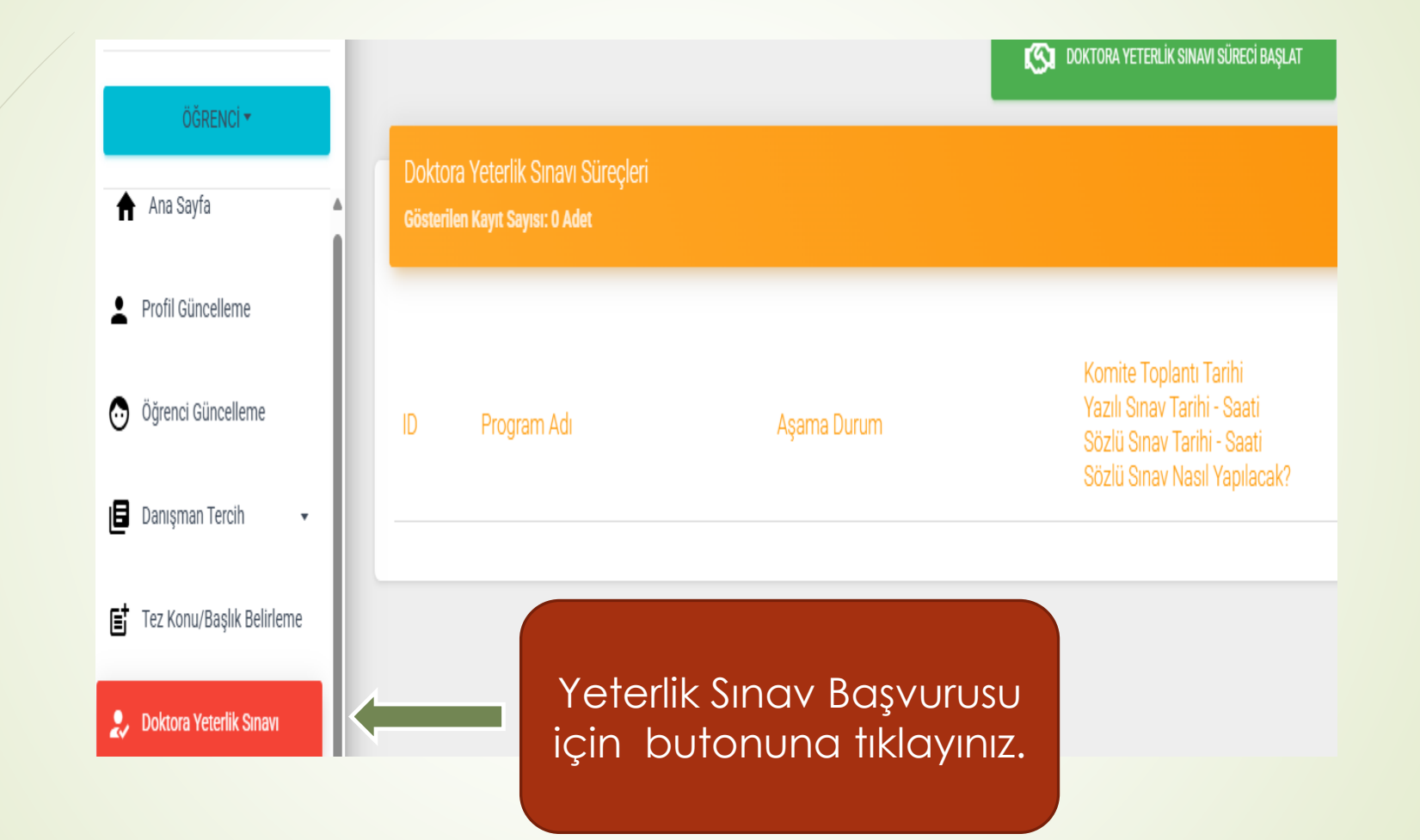

## Aşama 1 - Öğrenci

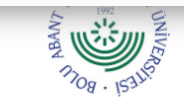

### BOLU ABANT IZZET BAYSAL UNIVERSITESI LİSANSÜSTÜ EĞİTİM ENSTİTÜSÜ MÜDÜRLÜĞÜ XXX ANABİLİM DALI BAŞKANLIĞINA

| Programi                 | YYY Doktora-1.Öğretim-Türkçe |
|--------------------------|------------------------------|
| Öğrencinin Adı ve Soyadı | Kumsal GÜNEŞ                 |
| Öğrencinin Numarası      | 1234567890                   |
| Kayıt Tarihi / Dönemi    | 03 Şubat 2025 / Bahar        |

### Doktora Yeterlik Sınavı Bilgileri

|                                      | Tez Danışmanı          | Prof. Dr. Ay Doğan GÜNDOĞDU |
|--------------------------------------|------------------------|-----------------------------|
|                                      | Danışman Atanma Tarihi | 08/04/2025                  |
| Önceki Doktora Yeterlik Sınav Tarihi |                        | ***                         |

Anabilim Dalınızda eğitim-öğretim gören yukarıda bilgilerimi verdiğim kayıtlı öğrencinizim. Doktora ders yükümü başarıyla tamamladım. Bolu Abant İzzet Baysal Üniversitesi Lisansüstü Eğitim ve Öğretim Yönetmeliğinin ilgili maddesi uyarınca doktora yeterlik sınavına girmek istiyorum.

Gereğini saygılarımla arz ederim.

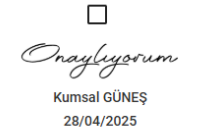

Formu kaydetmeden önce lütfen kayıtlı olduğunuz Program, Öğrenci Kayıt Tarih ve Dönem bilgilerinizi son kez kontrol ediniz. Yanlışlık olduğunu düşünüyorsanız Öğrenci Güncelleme sayfasından bilgilerinizi güncelleyebilirsiniz.

SONRAKİ AŞAMA İÇİN KAYDET

### Açıklamaları okuyunuz ve kutucuğa tik atınız

## Aşama 1 - Öğrenci

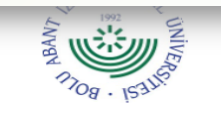

### BOLU ABANT İZZET BAYSAL ÜNİVERSİTESİ LİSANSÜSTÜ EĞİTİM ENSTİTÜSÜ MÜDÜRLÜĞÜ

XXX ANABİLİM DALI BAŞKANLIĞINA

| Programi                 | YYY Doktora-1.Öğretim-Türkçe |
|--------------------------|------------------------------|
| Öğrencinin Adı ve Soyadı | Kumsal GÜNEŞ                 |
| Öğrencinin Numarası      | 1234567890                   |
| Kayıt Tarihi / Dönemi    | 03 Şubat 2025 / Bahar        |

### Doktora Yeterlik Sınavı Bilgileri

| Tez Danışmanı                        | Prof. Dr. Ay Doğan GÜNDOĞDU |
|--------------------------------------|-----------------------------|
| Danışman Atanma Tarihi               | 08/04/2025                  |
| Önceki Doktora Yeterlik Sınav Tarihi | ***                         |

Anabilim Dalınızda eğitim-öğretim gören yukarıda bilgilerimi verdiğim kayıtlı öğrencinizim. Doktora ders yükümü başarıyla tamamladım. Bolu Abant İzzet Baysal Üniversitesi Lisansüstü Eğitim ve Öğretim Yönetmeliğinin ilgili maddesi uyarınca doktora yeterlik sınavına girmek istiyorum.

Gereğini saygılarımla arz ederim.

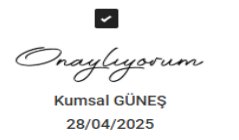

Formu kaydetmeden önce lütfen kayıtlı olduğunuz Program, Öğrenci Kayıt Tarih ve Dönem bilgilerinizi son kez kontrol ediniz. Yanlışlık olduğunu düşünüyorsanız Öğrenci Güncelleme sayfasından bilgilerinizi güncelleyebilirsiniz.

Butonuna tiklayarak sonraki aşamaya geçiriniz.

### Aşama 1 - Öğrenci Başvurunuz alınmış ve kontrol için Enstitü Öğrenci İşlerine geçmiştir. Butona tıklayarak süreci takip edebilirsiniz. Komite Toplantı Tarihi Yazılı Sınav Tarihi - Saati Program Adı Aşama Durum İşlem Sözlü Sınav Tarihi - Saati Sözlü Sınav Nasıl Yapılacak? 28/04/2025 Kumsal GÜNEŞ 386 Aşama 2 1234567890 Enstitü Öğrenci İşleri i AYRINTILAR YYY Doktora-1.Öğretim-Türkçe Seçilmemiş

## Aşama 2 – Enstitü Öğrenci İşleri

ÖĞRENCİ: KUMSAL GÜNEŞ

TEZ DANIŞMANI: PROF. DR. AY DOĞAN GÜNDOĞDU

TRANSKRİPT DOSYASI YÜKLE:

Dosya Seç Dosya seçilmedi

Doktora Yeterlik Sınavı Kriterleri

| Tez Başlığı belirlenmiş mi?                                               | Evet                     | Hayır |
|---------------------------------------------------------------------------|--------------------------|-------|
| Genel not ortalaması 4.00 üzerinden 3.00 ve üstü mü?                      | <ul> <li>Evet</li> </ul> | Hayır |
| Tâbi olduğu öğretim planında yer alan tüm dersleri ve semineri başarı ile | - Evet                   |       |
| tamamlamış mı?                                                            |                          |       |
| Eğitim Yarı Yılı                                                          | 5                        |       |

Enstitü Öğrenci İşleri olarak onaylıyorum

SONRAKİ AŞAMA İÇİN KAYDE

Koşular sağlanmamış ise öğrenciye iade edilecek, sağlanmış ise sonraki aşamaya geçirilecektir.

Yeterlik sınavına girilebilmesi için bu koşulların sağlanması gerekmektedir.

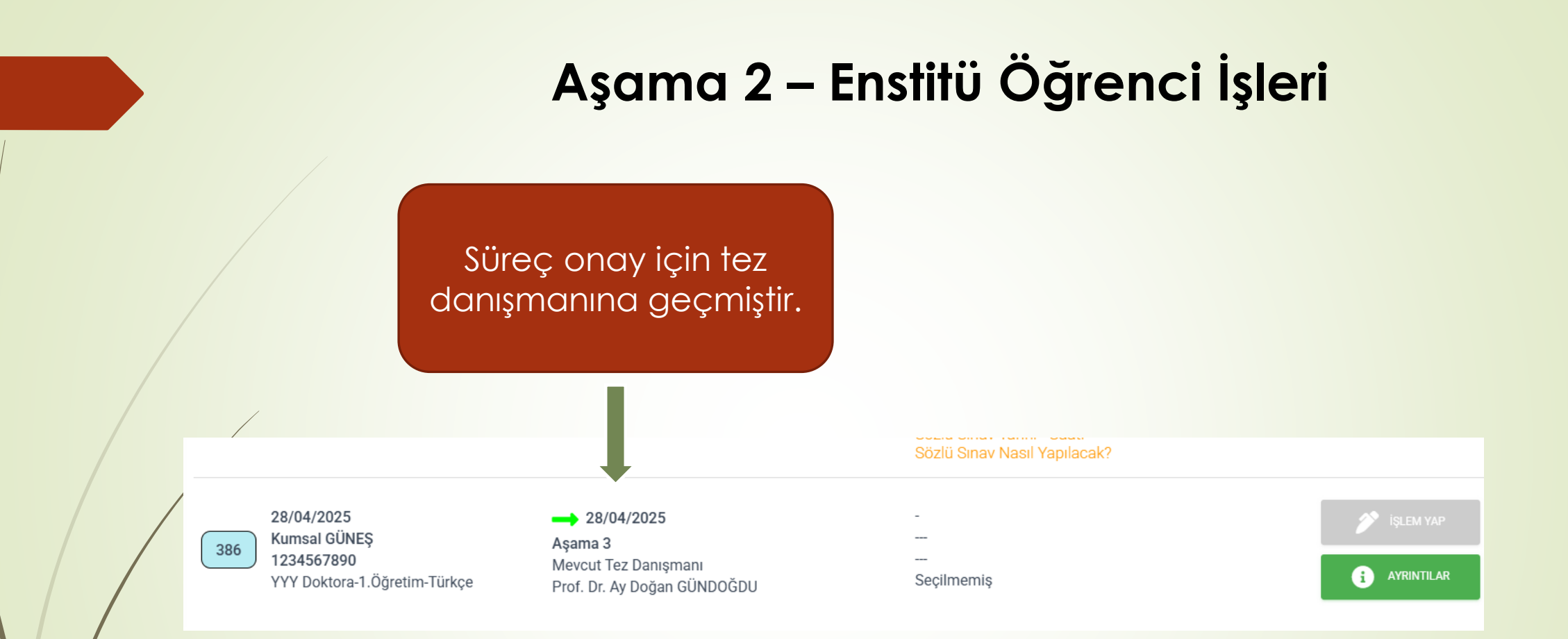

## Aşama 3 - Danışman

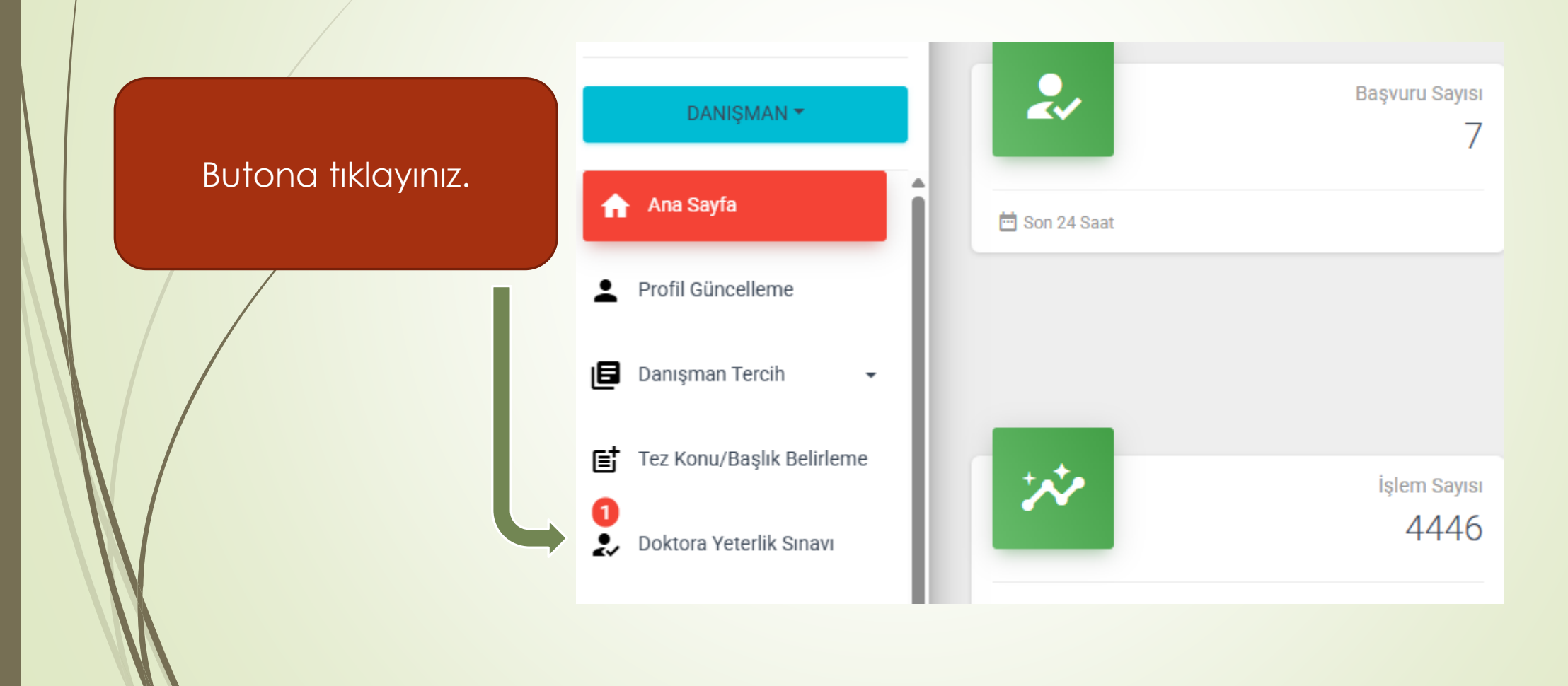

### Aşama 2 – Danışman

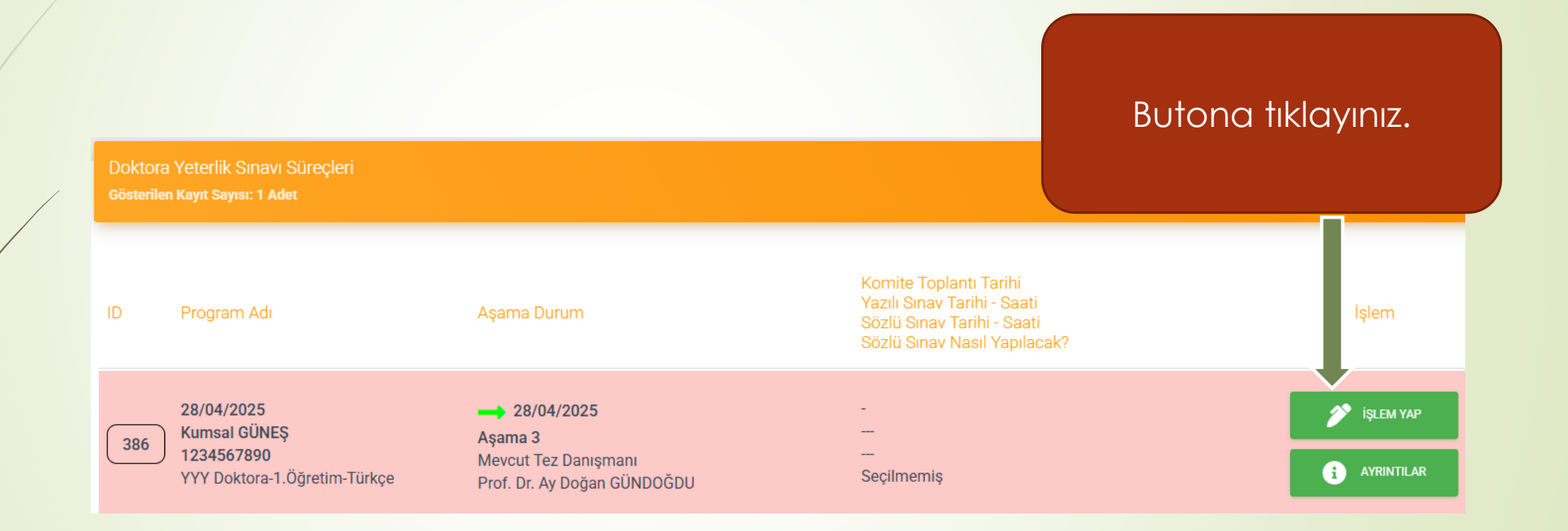

## Aşama 3 – Danışman

DYS - Danışman - Aşama 3 Lütfen Gerekli Bilgilerinizi Giriniz ve Onaylayınız

ÖĞRENCİ: KUMSAL GÜNEŞ TEZ DANIŞMANI: PROF. DR. AY DOĞAN GÜNDOĞDU

Danışman Görüş

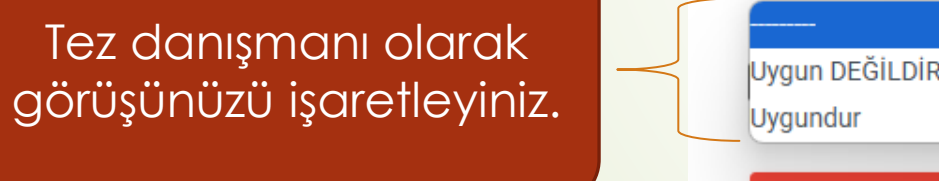

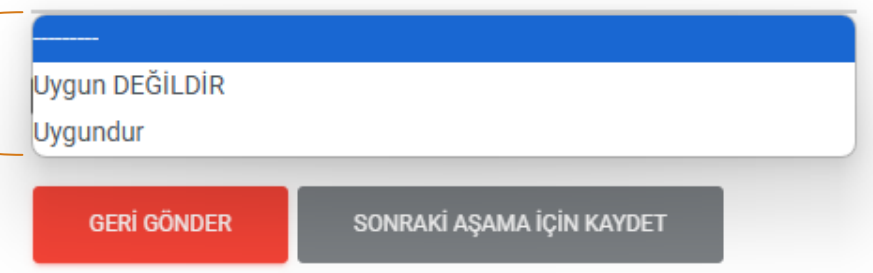

### Aşama 3 – Danışman

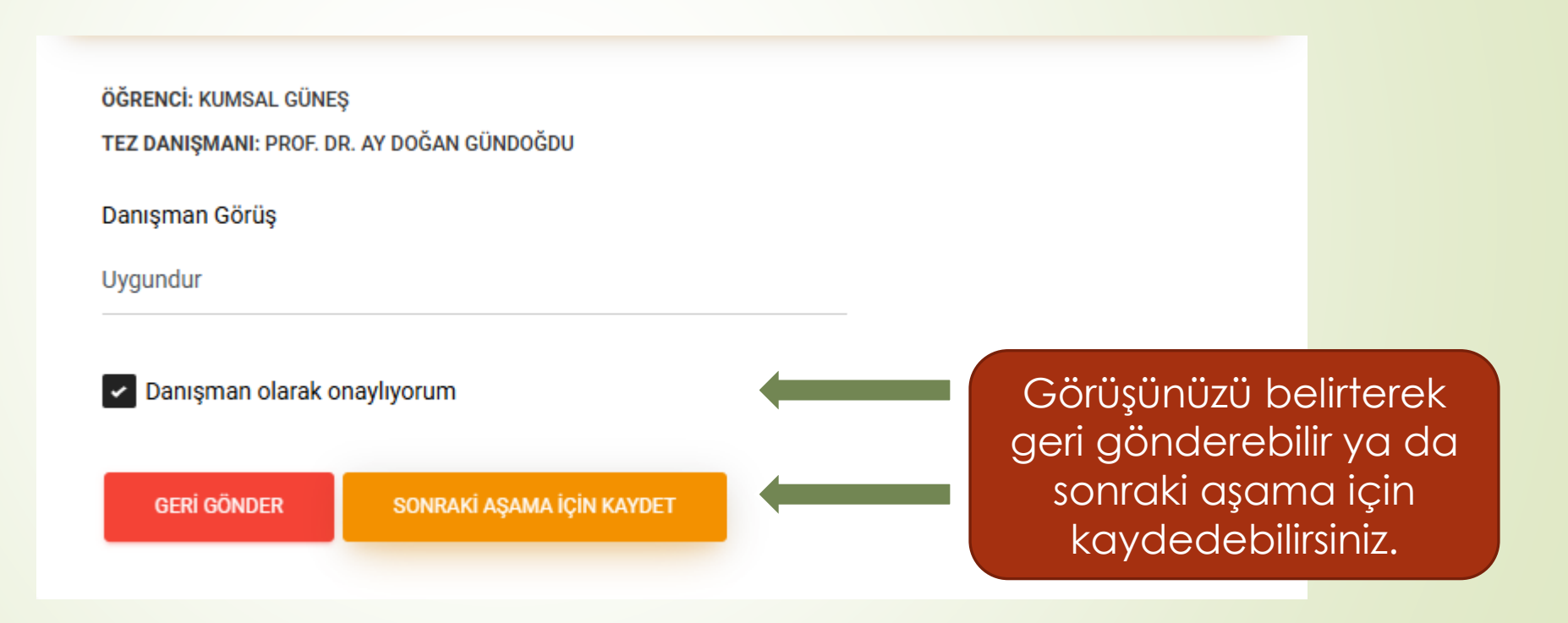

## Aşama 3 – Danışman

Süreç ana bilim dalı başkanına geçmiştir buradan takip edebilirsiniz. Yazılı Sınav Tarihi - Saati Program Adı Aşama Durum Sözlü Sınav Tarihi - Saati Sözlü Sınav Nasıl Yapılacak? 28/04/2025 Kumsal GÜNEŞ Aşama 4 386 1234567890 AnaBilim Dalı Başkanı (Komite Toplantısı) i AYRINTILAR YYY Doktora-1.Öğretim-Türkçe Seçilmemiş Enstitü Sekreteri Çiler GÜLEN

## Aşama 3 – Ana Bilim Dalı Başkanı

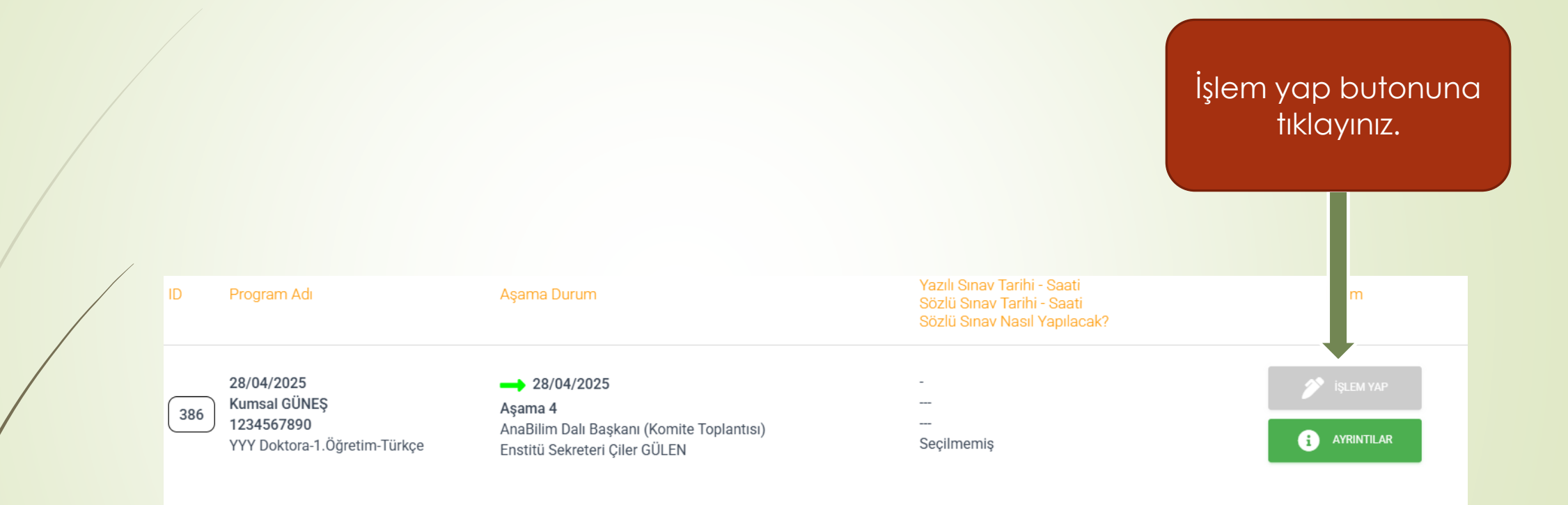

### Aşama 3 – Ana Bilim Dalı Başkanı

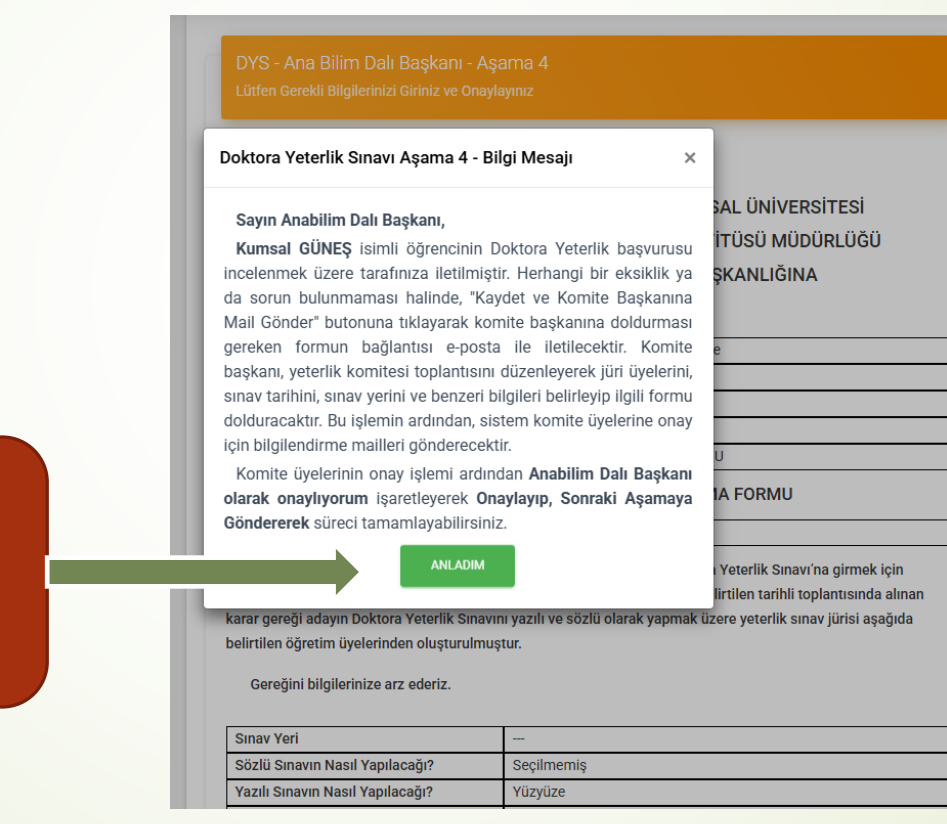

Açıklamayı oyunuz ve anladım butonuna tıklayınız.

## Aşama 3 – Ana Bilim Dalı Başkanı

Ana bilim dalınız Doktora Yeterlik Komitesi bilgileri otomatik gelmiştir.

|                                      |                                                       | Üye                                   | Ünvanı Adı Soyadı                        | Doc. Dr. M*** Y***          | 1                            |
|--------------------------------------|-------------------------------------------------------|---------------------------------------|------------------------------------------|-----------------------------|------------------------------|
|                                      |                                                       | Ana Bilim Dalı                        |                                          | XXX                         |                              |
|                                      |                                                       | ialam Daklivar                        | TC Kimlik No                             | 1******                     | -                            |
|                                      |                                                       | işlem bekliyor                        | E-Mail                                   | mustafa.yildirim@ibu.edu.tr |                              |
| $\langle$                            |                                                       | Üye                                   | Ünvanı Adı Soyadı                        | Doç. Dr. F*** B***          |                              |
|                                      |                                                       |                                       | Ana Bilim Dalı                           | xxx                         | ]                            |
|                                      |                                                       | islam Bakliyor                        | TC Kimlik No                             | 3*****                      |                              |
|                                      |                                                       | işieni bekilyör                       | E-Mail                                   | bestas_f@ibu.edu.tr         |                              |
|                                      |                                                       | İl dışından gelec<br>üyesine yolluk y | ek jüri(varsa) öğretim<br>evmiye talebi: | Talep Edilmektedir          |                              |
|                                      |                                                       | Anabilim Dalı                         | Başkanı olarak onaylıyorum               |                             | Putona tikloviniz Komito     |
|                                      | GERÎ GÖNDER KAYDET VE KOMÎTE BAŞKANINA MAÎL GÖNDER DÜ |                                       |                                          |                             | başkanının mail adresine lin |
| ONAYLA VE BİR SONRAKİ AŞAMAYA GÖNDER |                                                       |                                       |                                          | gonderliecektir.            |                              |
|                                      |                                                       |                                       |                                          |                             |                              |

### Doktora Yeterlik Komite Başkanı Onay İşlemi

T.C. BOLU ABANT İZZET BAYSAL ÜNİVERSİTESİ LİSANSÜSTÜ EĞİTİM ENSTİTÜSÜ MÜDÜRLÜĞÜ

### Ana Bilim Dalı

### 1234567890

Öğrenci Kumsal GÜNEŞ

YYY Doktora-1.Öğretim-Türkçe

Sayın Komite Başkanı Prof. Dr. Ç\*\*\* G\*\*\*

Doktora Yeterlik Komite Başkanı olarak üzerinizde işlem yapmayı bekleyen Doktora Yeterlik Sınavı Formu bulunmaktadır. Öğrenci Doktora Yeterlik Sınavı sürecinin aksamadan yürütülebilmesi için lütfen aşağıdaki linkten gerekli onay işlemlerini tamamlayınız.

Form İşlemleri için Tıkla

Doktora yeterlik jürisi belirlemek için Komite Üyeleri ile toplantı organize ediniz ve toplantı sonucunda belirlenen jüri ve sınav bilgilerini girmek için butona tıklayınız.

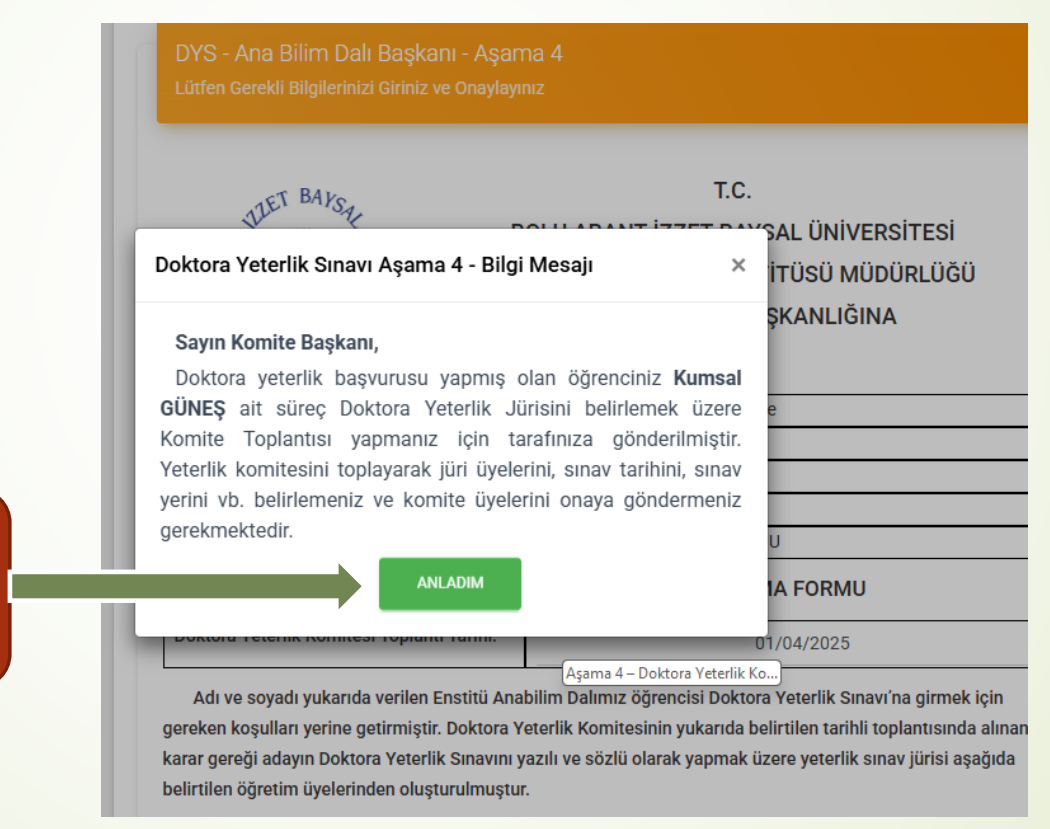

Açıklamaları okuyunuz ve butona tıklayınız.

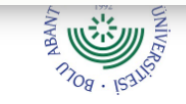

LİSANSÜSTÜ EĞİTİM ENSTİTÜSÜ MÜDÜRLÜĞÜ ANABİLİM DALI BAŞKANLIĞINA

| Programi                 | YYY Doktora-1.Öğretim-Türkçe |
|--------------------------|------------------------------|
| Öğrencinin Adı ve Soyadı | Kumsal GÜNEŞ                 |
| Öğrencinin Numarası      | 1234567890                   |
| Kayıt Tarihi / Dönemi    | 03 Şubat 2025 / Bahar        |
| Tez Danışmanı            | Prof. Dr. Ay Doğan GÜNDOĞDU  |

DOKTORA YETERLİK SINAVI JÜRİSİ ATAMA FORMU

Doktora Yeterlik Komitesi Toplantı Tarihi:

Adı ve soyadı yukarıda verilen Enstitü Anabilim Dalımız öğrencisi Doktora Yeterlik Sınavı'na girmek için gereken koşulları yerine getirmiştir. Doktora Yeterlik Komitesinin yukarıda belirtilen tarihli toplantısında alınan karar gereği adayın Doktora Yeterlik Sınavını yazılı ve sözlü olarak yapmak üzere yeterlik sınav jürisi aşağıda belirtilen öğretim üyelerinden oluşturulmuştur.

Gereğini bilgilerinize arz ederiz.

| Sınav Yeri                       |            |
|----------------------------------|------------|
| Sözlü Sınavın Nasıl Yapılacağı?  | Seçilmemiş |
| Yazılı Sınavın Nasıl Yapılacağı? | Yüzyüze    |
| Yazılı Sınav Tarihi              |            |
| Yazılı Sınav Saati               |            |
| Sözlü Sınav Tarihi               |            |
| Sözlü Sınav Saati                |            |

Komite üyeleri ile yaptınız Toplantının tarihini giriniz. Yeterlik sınavından önceki bir tarih olmalıdır.

Komite üyeleri ile yapılan toplantı sonucunda belirlenen jüri üyelerinin ve toplantının bilgilerini giriniz.

#### belirtilen öğretim üyelerinden oluşturulmuştur.

Gereğini bilgilerinize arz ederiz.

| Sınav Yeri                       | Ziraat Fakültesi 25 No.lu Sınıf   |
|----------------------------------|-----------------------------------|
| Sözlü Sınavın Nasıl Yapılacağı?  | Hibrit (Kurum Dışı Üye Çevrimiçi) |
| Yazılı Sınavın Nasıl Yapılacağı? | Yüzyüze                           |
| Yazılı Sınav Tarihi              | 16/05/2025                        |
| Yazılı Sınav Saati               | 12:00                             |
| Sözlü Sınav Tarihi               | 16/05/2025                        |
| Sözlü Sınav Saati                | 14:00                             |

Doktora Yeterlik Sınavı Asıl Jüri Üyeleri

| S.No | Jüri Üyesi Ünvan Ad Soyad   | TC Kimlik No | Kurumu   | Bölümü  |
|------|-----------------------------|--------------|----------|---------|
| 1    | Prof. Dr. Ay Doğan GÜNDOĞDU | 11111111111  | BAİBÜ    | İşletme |
| 2    | Prof. Dr. Ç*** G***         | 1*****7416   | BAİBÜ    | İşletme |
| 3    | Prof. Dr. Ö**** G****       | 1*****7520   | BAİBÜ    | İktisat |
| 4    | Doç. Dr. E**** K*****       | 1*****9924   | Düzce Ü  | İşletme |
| 5    | Dr. Öğr. Üyesi G*** C***    | 1*****7416   | Ankara Ü | iletme  |

### Doktora Yeterlik Sınavı Yedek Jüri Üyeleri

| 2         Doç. Dr. S*** G****         12345678910         Balıkesir Üniversitesi         İşletme | 1 | Prof. Dr. E** A***  | 1*****5350  | BAİBÜ                  | İktisat |
|--------------------------------------------------------------------------------------------------|---|---------------------|-------------|------------------------|---------|
|                                                                                                  | 2 | Doç. Dr. S*** G**** | 12345678910 | Balıkesir Üniversitesi | İşletme |

Doktora Yeterlik Komitesi Üyeleri

Sonraki aşamada TC Kimlik Numaraları ile onay verilecek olması nedeni ile 11 haneli numarayı eksiksiz giriniz. Girdiğiniz TC Kimlik Numaraları maskelenecek ve başkaları tarafından görülmeyecektir.

Girdiğiniz bilgilerin eksiksiz ve doğru olduğundan emin olunuz. Onay sonrası değişiklik yapmanız halinde tüm onaylar iptal olacaktır.

|  | Uye          | Unvani Adi Soyadi | PIOL DI. 5000 E000          |
|--|--------------|-------------------|-----------------------------|
|  |              | Ana Bilim Dalı    | XXX                         |
|  | Onavlandı    | TC Kimlik No      | 2******                     |
|  | enayianai    | E-Mail            | serkan.ergun@ibu.edu.tr     |
|  | Üye          | Ünvanı Adı Soyadı | Doç. Dr. M*** Y***          |
|  | Onaylandı    | Ana Bilim Dalı    | XXX                         |
|  |              | TC Kimlik No      | 1******                     |
|  |              | E-Mail            | mustafa.yildirim@ibu.edu.tr |
|  | Üye          | Ünvanı Adı Soyadı | Doç. Dr. F*** B***          |
|  |              | Ana Bilim Dalı    | XXX                         |
|  | Onavlandı    | TC Kimlik No      | 3******                     |
|  | en aj fariar | E-Mail            | bestas_f@ibu.edu.tr         |

Komite Başkanı olarak onaylıyorum

Komite başkanı olarak formu onayladınız. Tüm komite üyelerine onay süreci başlatılmıştır.

Bu süreç devam ederken form üzerinde yapacağınız herhangi bir değişiklik, daha önce verilmiş (varsa) komite üyesi onaylarını geçersiz kılacak ve güncellenen bilgiler tekrar onaya sunulacaktır.

KAYDET, ONAYLA VE DİĞER KOMİTE ÜYELERİNE ONAY İÇİN GÖNDER

Kutucuğa tik atınız ve komite üyelerine onaya göndermek üzere butona bazınız.

| Doktora Teterik Sinavi Asir Sun Oyelen |                             |              |          |         |  |
|----------------------------------------|-----------------------------|--------------|----------|---------|--|
| S.No                                   | Jüri Üyesi Ünvan Ad Soyad   | TC Kimlik No | Kurumu   | Bölümü  |  |
| 1                                      | Prof. Dr. Ay Doğan GÜNDOĞDU | 11111111111  | BAİBÜ    | İşletme |  |
| 2                                      | Prof. Dr. Ç*** G***         | 1*****7416   | BAİBÜ    | İşletme |  |
| 3                                      | Prof. Dr. Ö**** G****       | 1*****7520   | BAİBÜ    | İktisat |  |
| 4                                      | Doç. Dr. E**** K*****       | 1*****9924   | Düzce Ü  | İşletme |  |
| 5                                      | Dr. Öğr. Üyesi G*** C***    | 1*****7416   | Ankara Ü | iletme  |  |

Doktora Yeterlik Sınavı Yedek Jüri Üyeleri

| 1 | Prof. Dr. E** A***  | 1*****5350  | BAİBÜ                  | İktisat |
|---|---------------------|-------------|------------------------|---------|
| 2 | Doç. Dr. S*** G**** | 12345678910 | Balıkesir Üniversitesi | İşletme |

Doktora Yeterlik Komitesi Üyeleri

| Başkan          | Ünvanı Adı Soyadı | Prof. Dr. Ç*** G***     |
|-----------------|-------------------|-------------------------|
|                 | Ana Bilim Dalı    | XXX                     |
|                 | TC Kimlik No      | 1******                 |
| e naj tana      | E-Mail            | gulen_c@ibu.edu.tr      |
| Üye             | Ünvanı Adı Soyadı | Prof. Dr. Ö**** G****   |
| <b>_</b>        | Ana Bilim Dalı    | xxx                     |
| Onay Bekleniyor | TC Kimlik No      | 1******                 |
| T.GÖNDER        | E-Mail            | ozlemgunturk@ibu.edu.tr |
| Üye             | Ünvanı Adı Soyadı | Prof. Dr. S*** E***     |
|                 | Ana Bilim Dalı    | XXX                     |

Komite Başkanı olarak onaylıyorum

Aşama 5 – Ana Bilim Dalı Başkanı

Komite başkanı olarak formu onayladınız. Tüm komite üyelerine onay süreci başlatılmıştır.

Bu süreç devam ederken form üzerinde yapacağınız herhangi bir değişiklik, daha önce verilmiş (varsa) komite üyesi onaylarını geçersiz kılacak ve güncellenen bilgiler tekrar onaya sunulacaktır.

KAYDET, ONAYLA VE DIĞER KOMİTE ÜYELERİNE ONAY İÇİN GÖNDER

Komite üyelerinin mail adresine jüri üyelerini onaylamaları için link gitmiştir. Onaylamaları beklenmektedir.

|              |  | Onavlandi                             |                                           |                              |                        |
|--------------|--|---------------------------------------|-------------------------------------------|------------------------------|------------------------|
|              |  | ondy.and                              | E-Mail                                    | serkan.ergun@ibu.edu.tr      |                        |
|              |  | Üye                                   | Ünvanı Adı Soyadı                         | Doç. Dr. M*** Y***           |                        |
|              |  |                                       | Ana Bilim Dalı                            | XXX                          |                        |
| $\downarrow$ |  |                                       | TC Kimlik No                              | 1******                      |                        |
|              |  | ondynanai                             | E-Mail                                    | mustafa.yildirim@ibu.edu.tr  |                        |
|              |  | Üye                                   | Ünvanı Adı Soyadı                         | Doç. Dr. F*** B***           |                        |
|              |  | Onavlandi                             | Ana Bilim Dalı                            | XXX                          |                        |
|              |  |                                       | TC Kimlik No                              | 3******                      |                        |
|              |  | Chayland                              | E-Mail                                    | bestas_f@ibu.edu.tr          |                        |
|              |  | İl dışından gelec<br>üyesine yolluk y | cek jüri(varsa) öğretim<br>evmiye talebi: | Talep Edilmektedir           | ✓ Talep EDİLMEMEKTEDİR |
|              |  | 🖌 Anabilim Dal                        | ı Başkanı olarak onaylıyorum              |                              |                        |
|              |  | GERİ GÖNDER                           | KAYDET VE KOMİTE                          | BAŞKANINA TEKRAR MAİL GÖNDER |                        |
|              |  | ONAYLA VE B                           | İR SONRAKİ AŞAMAYA GÖNDER                 |                              |                        |
|              |  |                                       |                                           |                              |                        |

Onaylar tamamlandıktan sonra tik atarak butona tıklayınız.

### Aşama 5 – Ana Bilim Dalı Başkanı

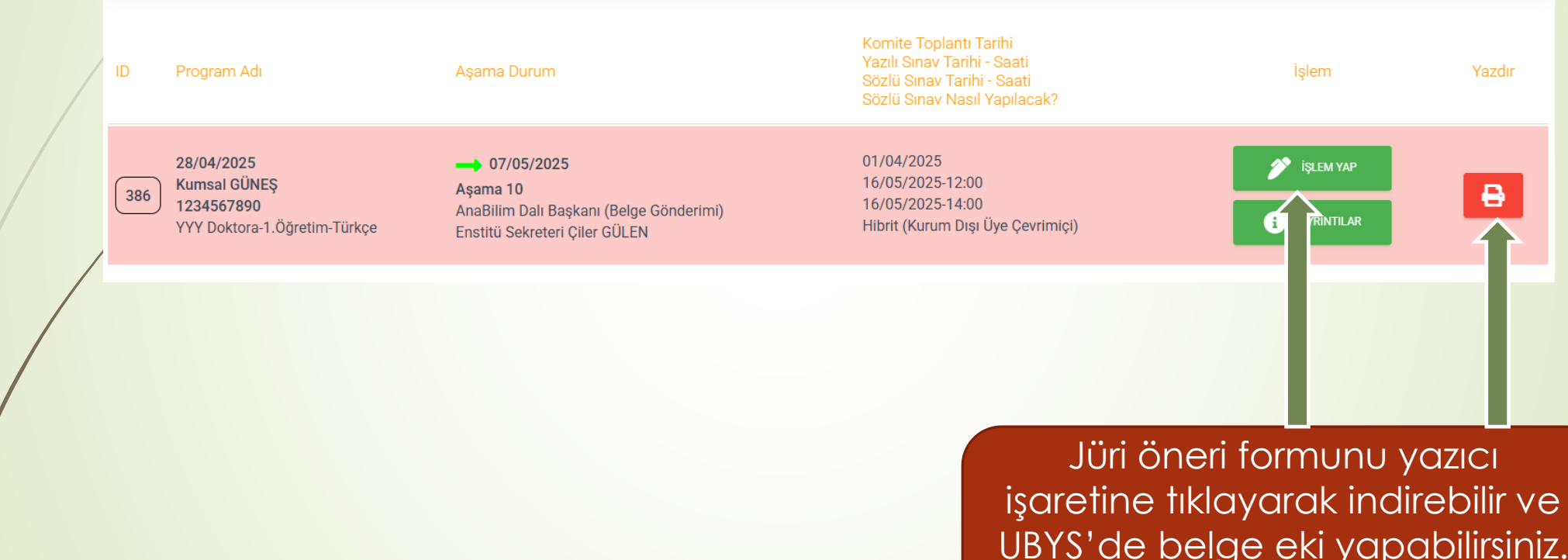

işaretine tıklayarak indirebilir ve UBYS'de belge eki yapabilirsiniz. UBYS belge bilgilerini girmek için işlem yap butonuna tıklayınız.

## Aşama 5 – Ana Bilim Dalı Başkanı (Belge Gönderimi)

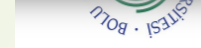

ANABİLİM DALI BAŞKANLIĞINA

| Programi                              | YYY Doktora-1.Öğretim-Türkçe |
|---------------------------------------|------------------------------|
| Òğrencinin Adı ve Soyadı              | Kumsal GÜNEŞ                 |
| Òğrencinin Numarası                   | 1234567890                   |
| Kayıt Tarihi / Dönemi                 | 03 Şubat 2025 / Bahar        |
| Fez Danışmanı                         | Prof. Dr. Ay Doğan GÜNDOĞDU  |
| Ónceki Doktora Yeterlik Sınav Tarihi: | ***                          |
|                                       |                              |

### DOKTORA YETERLİK SINAVI JÜRİSİ ATAMA FORMU

Doktora Yeterlik Komitesi Toplantı Tarihi: 01/04/2025

Adı ve soyadı yukarıda verilen Enstitü Anabilim Dalımız öğrencisi Doktora Yeterlik Sınavı'na girmek için gereken koşulları yerine getirmiştir. Doktora Yeterlik Komitesinin yukarıda belirtilen tarihli toplantısında alınan karar gereği adayın Doktora Yeterlik Sınavını yazılı ve sözlü olarak yapmak üzere yeterlik sınav jürisi aşağıda belirtilen öğretim üyelerinden oluşturulmuştur.

Gereğini bilgilerinize arz ederiz.

| Sınav Yeri                       | Ziraat Fakültesi 25 No.lu Sınıf   |
|----------------------------------|-----------------------------------|
| Sözlü Sınavın Nasıl Yapılacağı?  | Hibrit (Kurum Dışı Üye Çevrimiçi) |
| Yazılı Sınavın Nasıl Yapılacağı? | Yüzyüze                           |
| Yazılı Sınav Tarihi              | 16 Mayıs 2025                     |
| Yazılı Sınav Saati               | 12:00                             |
| Sözlü Sınav Tarihi               | 16 Mayıs 2025                     |
| Sözlü Sınav Saati                | 14:00                             |

### Doktora Yeterlik Sınavı Asıl Jüri Üyeleri

| S.No | Jüri Üyesi Ünvan Ad Soyad | TC Kimlik No | Kurumu | Bölümü  |
|------|---------------------------|--------------|--------|---------|
| 1    | Prof. Dr. Ay Doğan        | 11111111111  | BAİBÜ  | İşletme |
|      | GÜNDOĞDU                  |              |        |         |

| Üye                                                              | Ünvanı Adı Soyadı                         | Prof. Dr. S*** E***                     |  |  |  |
|------------------------------------------------------------------|-------------------------------------------|-----------------------------------------|--|--|--|
| Onaylı                                                           | Ana Bilim Dalı                            | xxx                                     |  |  |  |
| Üye                                                              | Ünvanı Adı Soyadı                         | Doç. Dr. M*** Y***                      |  |  |  |
| Oraylı                                                           | Ana Bilim Dalı                            | xxx                                     |  |  |  |
| Üye                                                              | Ünvanı Adı Soyadı                         | Doç. Dr. F*** B***                      |  |  |  |
| Oraylı                                                           | Ana Bilim Dalı                            | XXX                                     |  |  |  |
| İl dışından geled<br>üyesine yolluk y                            | cek jüri(varsa) öğretim<br>evmiye talebi: | Talep Edilmektedir Talep EDILMEMEKTEDİR |  |  |  |
| DYS - Ana Bi                                                     | lim Dalı Başkanı - Aşan                   | na 5                                    |  |  |  |
| Lütfen Gerekli E                                                 | bilgilerinizi Giriniz ve Onaylayı         | nz                                      |  |  |  |
| ÖĞRENCİ: KUMSAL<br>TEZ DANIŞMANI: P<br>ÜBYS Belge No             | GÜNEŞ<br>ROF. DR. AY DOĞAN GÜNDOĞDU       |                                         |  |  |  |
| ÜBYS Belge Tarihi                                                |                                           |                                         |  |  |  |
| Anabilim Dalı Başkanı olarak öğrencinin DYS işlemini onaylıyorum |                                           |                                         |  |  |  |
| GERİ GÖNDER SONRAKİ AŞAMA İÇİN KAYDET                            |                                           |                                         |  |  |  |
|                                                                  |                                           |                                         |  |  |  |

Kontrol ediniz uygun ise Enstitüye resim yazı yazınız ve UBYS belge tarih ve No bilgilerini ilgili alana giriniz.

## Aşama 5 – Ana Bilim Dalı Başkanı (Belge Gönderimi)

| Uye                                                                                              | Ünvanı Adı Soyadı                                                                               | Doç. Dr. F*** B***            |                       |
|--------------------------------------------------------------------------------------------------|-------------------------------------------------------------------------------------------------|-------------------------------|-----------------------|
| Onay <u>l</u> ı                                                                                  | Ana Bilim Dalı                                                                                  | XXX                           |                       |
| İl dışından gelecek jüri(varsa) öğretim<br>üyesine yolluk yevmiye talebi:                        |                                                                                                 | Talep Edilmektedir            | ✓ Talep EDİLMEMEKTEDİ |
| PAZD                                                                                             | R 📑 PDF İNDİI                                                                                   | R                             |                       |
|                                                                                                  |                                                                                                 | _                             |                       |
|                                                                                                  |                                                                                                 |                               |                       |
| DYS - Ana E                                                                                      | ilim Dalı Başkanı - A                                                                           | şama 5                        |                       |
| DYS - Ana E<br>Lütfen Gerekli                                                                    | Bilim Dalı Başkanı - A:<br>Bilgilerinizi Giriniz ve Onay                                        | şama 5<br>Yayınız             |                       |
| DYS - Ana E<br>Lütfen Gerekli<br>ÖĞRENCI: KUMSA                                                  | ilim Dalı Başkanı - A:<br>Bilgilerinizi Giriniz ve Onay                                         | şama 5<br><sub>Ylayınız</sub> |                       |
| DYS - Ana E<br>Lütfen Gerekli<br>öğrenci: kumsa<br>TEZ DANIŞMANI:<br>ÜBYS Belge No               | Vilim Dalı Başkanı - A<br>Bilgilerinizi Giriniz ve Onaş<br>L GÜNEŞ<br>PROF. DR. AY DOĞAN GÜNDOĞ | şama 5<br>Aayınız<br>Sou      |                       |
| DYS - Ana E<br>Lütfen Gerekli<br>ÖĞRENCİ: KUMSA<br>TEZ DANIŞMANI:<br>ÜBYS Belge No<br>2400000125 | Silim Dalı Başkanı - A<br>Bilgilerinizi Giriniz ve Onay<br>L GÜNEŞ<br>PROF. DR. AY DOĞAN GÜNDOĞ | şama 5<br>Ilayınız<br>Sou     |                       |

İlgili alanlara doldurduktan sonra tik atınız ve butona basınız.

## Aşama 6 – Enstitü Öğrenci İşleri

Süreç Enstitü Öğrenici İşlerine geçmiştir. EYK sonrası jüri görevlendirme yazıları yüklenecek ve süreç danışmana geçecektir. Buradan takip edebilirsiniz.

28/04/2025 386 Kumsal GÜNEŞ

1234567890 YYY Doktora-1.Öğretim-Türkçe

### → 08/05/2025

**Aşama 6** Enstitü Öğrenci İşleri (Görevlendirme) 01/04/2025 16/05/2025-12:00 16/05/2025-14:00 Hibrit <u>/ Kurum Disc Live Courin</u>ici) Aşama 6 - Enstitü Öğrenci İşleri ₽

## Aşama 6 – Tez Danışmanı (Toplantı Öncesi)

EYK toplantısı yapılmış, jüri görevlendirme yazıları yüklenmiştir. İşlem yap butonuna tıklayınız.

28/04/2025

386

Kumsal GÜNEŞ 1234567890 YYY Doktora-1.Öğretim-Türkçe Aşama 7 Mevcut Tez Danışmanı (Toplantı Öncesi) Prof. Dr. Ay Doğan GÜNDOĞDU 01/04/2025 16/05/2025-12:00 16/05/2025-14:00 Hibrit (Kurum Dışı Üye Çevrimiçi) işlem yap

### Aşama 7 – Tez Danışmanı

### Bilgileri hatasız ve tam olarak giriniz.

| Doktora Yeterlik Sınavı Asıl Jüri Üyeleri |                                |          |         |        |  |  |
|-------------------------------------------|--------------------------------|----------|---------|--------|--|--|
| S.No                                      | Jüri Üyesi Ünvan Ad Soyad      | Kurumu   | Bölümü  | E-Mail |  |  |
| 1                                         | Prof. Dr. Ay Doğan<br>GÜNDOĞDU | BAİBÜ    | İşletme |        |  |  |
| 2                                         | Prof. Dr. Ç*** G***            | BAİBÜ    | İşletme |        |  |  |
| 3                                         | Prof. Dr. Ö**** G****          | BAİBÜ    | İktisat |        |  |  |
| 4                                         | Doç. Dr. E**** K*****          | Düzce Ü  | İşletme |        |  |  |
| 5                                         | Dr. Öğr. Üyesi G*** C***       | Ankara Ü | İletme  |        |  |  |

### Doktora Yeterlik Sınavı Yedek Jüri Üyeleri

| 1 | Prof. Dr. E** A***  | BAİBÜ                  | İktisat |  |
|---|---------------------|------------------------|---------|--|
| 2 | Doç. Dr. S*** G**** | Balıkesir Üniversitesi | İşletme |  |

İsteğe bağlı Jüri üyelerinin mail adresleri girilebilir. Mail adresi tanımlanmış jüri üyelerine süreç hakkında tüm bilgilere ulaşabilmeleri için Erişim adresi gönderilecektir.

### Toplantının olması sebebiyle çevrim-içi bağlantı linki zorunludur.

### ÇEVRİM-İÇİ BAĞLANTI LİNKİ:

Yukarıdaki bilgiler doğrultusunda jüri Üyelerine web erişim adres bilgisi gönderilecektir. Erişim adresi ile, ilgili üyeler Doktora Yeterlik Sınavı bilgilerine erişebilecekler.

## Aşama 7 – Tez Danışmanı (Toplantı Öncesi)

|      | Doktora Yeterlik Sınavı Asıl Jüri Üyeleri |          |         |                          |  |  |  |
|------|-------------------------------------------|----------|---------|--------------------------|--|--|--|
| S.No | Jüri Üyesi Ünvan Ad Soyad                 | Kurumu   | Bölümü  | E-Mail                   |  |  |  |
| 1    | Prof. Dr. Ay Doğan<br>GÜNDOĞDU            | BAİBÜ    | İşletme | aydogan@ibu.edu.tr       |  |  |  |
| 2    | Prof. Dr. Ç*** G***                       | BAİBÜ    | İşletme | gulen_c@ibu.edu.tr       |  |  |  |
| 3    | Prof. Dr. Ö**** G****                     | BAİBÜ    | İktisat | ozlemgunturk@ibu.edu.tr  |  |  |  |
| 4    | Doç. Dr. E**** K*****                     | Düzce Ü  | İşletme | emrahsirankara@gmail.cor |  |  |  |
| 5    | Dr. Öğr. Üyesi G*** C***                  | Ankara Ü | İletme  | cgulenb@gmail.com        |  |  |  |

### Doktora Yeterlik Sınavı Yedek Jüri Üyeleri

| 1 | Prof. Dr. E** A***  | BAİBÜ                  | İktisat | eda.akgul@ibu.edu.tr |
|---|---------------------|------------------------|---------|----------------------|
| 2 | Doç. Dr. S*** G**** | Balıkesir Üniversitesi | İşletme | cgulenb@gmail.com    |

İsteğe bağlı Jüri üyelerinin mail adresleri girilebilir. Mail adresi tanımlanmış jüri üyelerine süreç hakkında tüm bilgilere ulaşabilmeleri için Erişim adresi gönderilecektir.

### Toplantının olması sebebiyle çevrim-içi bağlantı linki zorunludur.

#### ÇEVRİM-İÇİ BAĞLANTI LİNKİ:

nttps://teams.microsoft.com/l/meetup-join/19%3afbS-mQ8LVtsKH-z/nWy\_K6imzQS5zjacvcaydvH3h11%40thread.tacv2/1745833479744?context=%7b%22Tid%22%3a%2260a5936f-d6e0-475f-a45e-ab791c79c757%22%2c%220id%22%3a%22f07cb728-7cf3-4469-975c-380e58c80406%22%7d

### Yukarıdaki bilgiler doğrultusunda jüri Üyelerine web erişim adres bilgisi gönderilecektir. Erişim adresi ile,

#### üyeler Doktora Yeterlik Sınavı bilgilerine erişebilecekler.

GERİ GÖNDER SONRAKİ

Girdiğiniz bilgileri kontrol ediniz ve sorun yok ise jüri üyelerine mail göndermek üzere butona tıklayınız.

Toplantı çevrim içi yapılacaksa gereklidir.

## Aşama 7 – Jüri Üyeleri (Toplantı Öncesi)

### Doktora Yeterlik Sınavı Süreci - Jüri Üye Giriş Bağlantı Adresi

T.C. BOLU ABANT İZZET BAYSAL ÜNİVERSİTESİ LİSANSÜSTÜ EĞİTİM ENSTİTÜSÜ MÜDÜRLÜĞÜ

#### 1234567890

Öğrenci Kumsal GÜNEŞ YYY Doktora-1.Öğretim-Türkçe

Sayın Jüri Üyesi Prof. Dr. Ö\*\*\*\* G\*\*\*\* Doktora Yeterlik Sınavı Jüri görevlendirmeniz bulunmaktadır. Linke

tıklayarak görevlendirme yazınıza ulaşabilirsiniz. Teşekkür eder, kolaylıklar dileriz.

### İşleme Git

Süreç Bilgileri şuan bulunduğu ilgili Birim Mevcut Tez Danışmanı (Toplantı Sonrası) Aşama 8

Butona tıklayarak öğrencinin bilgilerine ve görevlendirme yazınıza ulaşabilirsiniz.

## Aşama 7 – Jüri Üyeleri (Toplantı Öncesi)

DYS - Enstitü Öğrenci İşleri - Aşama 6 Enstitü Öğrenci İşleri tarafından doldurulmuş bilgiler

ENSTİTÜ ÖĞRENCİ İŞLERİ: ENSTİTÜ SEKRETERİ ÇİLER GÜLEN YÖNETİM KURULU KARAR NO: 2025/47 YÖNETİM KURULU KARAR TARİHİ: 08 NİSAN 2025 AŞAMA ONAY TARİHİ: 08 MAYIS 2025 14:23

GÖREVLENDİRME DOSYASI:

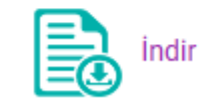

Görevlendirme yazısını indirmek için tıklayınız. 6 – Tez Danışmanı (Topl..

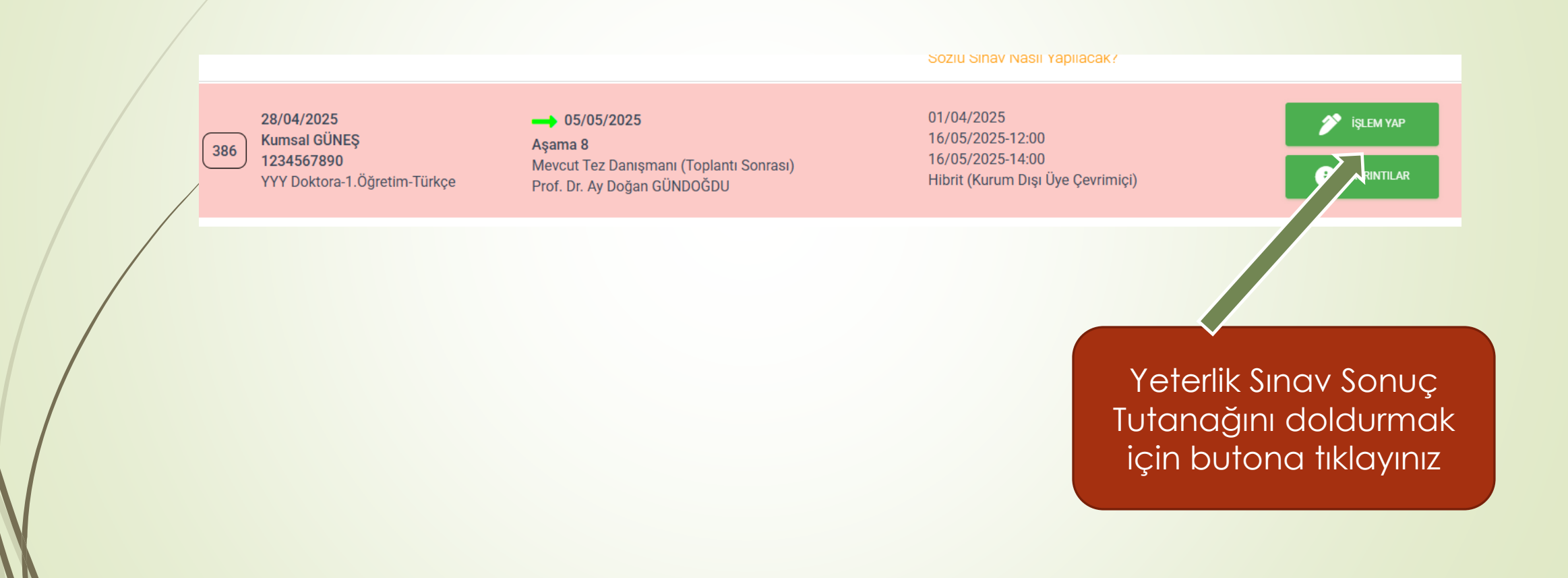

Yeterlik Sınav Tutanak Formunu tam ve doğru olarak doldurunuz.

| Doktora Yeterlik Sınavı Tutanak Formu                                    |                                        |  |  |  |
|--------------------------------------------------------------------------|----------------------------------------|--|--|--|
| Programi                                                                 | YYY Doktora-1.Öğretim-Türkçe           |  |  |  |
| Öğrencinin Adı ve Soyadı                                                 | Kumsal GÜNEŞ                           |  |  |  |
| Öğrencinin Numarası                                                      | 1234567890                             |  |  |  |
| Kayıt Tarihi / Dönemi                                                    | 03 Şubat 2025 / Bahar                  |  |  |  |
| Önceki Doktora Yeterlik Sınav Tarihi                                     |                                        |  |  |  |
| Kayıt Erişim Adresi                                                      |                                        |  |  |  |
| Doktora Yeterlik Sınav Jürimiz 16 Mayıs<br>2025 tarih ve 14:00 saatinde; | Seçilmemiş                             |  |  |  |
| Adı geçen öğrencinin                                                     | puan alarak,                           |  |  |  |
|                                                                          | yazılı sınavından Seçilmemiş olduğuna, |  |  |  |
|                                                                          | sözlü sınavından Seçilmemiş olduğuna,  |  |  |  |
| Adı geçen öğrencinin ek dersleri alması                                  | Seçilmemiş                             |  |  |  |
|                                                                          | Seçilmemiş                             |  |  |  |
|                                                                          | karar verilmiştir.                     |  |  |  |

Doktora Yeterlik Sınavı Asıl Jüri Üyeleri

| Sıra | Ünvan Ad Soyad              | Jüri Durum | İmza |
|------|-----------------------------|------------|------|
| 1    | Prof. Dr. Ay Doğan GÜNDOĞDU | Seçilmemiş |      |
| 2    | Prof. Dr. Ç*** G***         | Seçilmemiş |      |
| 3    | Prof. Dr. Ö**** G****       | Seçilmemiş |      |

| Doktora                                                                  | ANABILIM DALI BAŞKANLIGINA<br>Yeterlik Sınavı Tutanak Formu                  | 1     Prof. Dr. E** A***     Katılmadı       eda akgul@ibu.edu.tr                          | Varsa öğrencinin<br>alması gereken<br>ders/dersleri |
|--------------------------------------------------------------------------|------------------------------------------------------------------------------|--------------------------------------------------------------------------------------------|-----------------------------------------------------|
| Programı YYY Doktora-1.Öğretim-Türkçe                                    |                                                                              | Ders 1                                                                                     |                                                     |
|                                                                          | 1234567890                                                                   | 6632216352022 Ulasilik                                                                     | VQ7INI7.                                            |
| Kavıt Tarihi / Dönemi                                                    | 03 Subat 2025 / Bahar                                                        | Ders 2                                                                                     |                                                     |
| Önceki Doktora Yeterlik Sınav Tarihi                                     |                                                                              | Ders 3                                                                                     |                                                     |
| Kayıt Erişim Adresi                                                      | https://teams.microsoft.com/l/meetup-join/19%3afbS-<br>mQ8LVtsKH-z7nWy_K6i   | *Gerekçeli karar eklenmelidir.                                                             | İlaili belgeleri PDF                                |
| Doktora Yeterlik Sınav Jürimiz 16 Mayıs<br>2025 tarih ve 14:00 saatinde; | TOPLANDI                                                                     | Yazılı Sınav Soru ve Cevaplarını<br>Yükle:         Dosya Seç         Dosya seçilmedi       | formatinda                                          |
| Adı geçen öğrencinin                                                     | 80 puan alarak,                                                              | Sözlü Sinav Soru ve Cevaplarını         Dosya Seç         Dosya seçilmedi           Yükle: | wüklovipiz                                          |
|                                                                          | yazılı sınavından Başarılı olduğuna,<br>———————————————————————————————————— | **Açıklama                                                                                 | YUKIEYII IIZ.                                       |
|                                                                          | sözlü sınavından Başarılı olduğuna, Aşama 8 – Tez Danışm                     |                                                                                            |                                                     |
| Adı geçen öğrencinin ek dersien alması                                   | Gerektiğine                                                                  |                                                                                            |                                                     |
|                                                                          | Oy Birliği                                                                   |                                                                                            |                                                     |
|                                                                          | karar verilmiştir.                                                           |                                                                                            |                                                     |
| Doktora                                                                  | Yeterlik Sınavı Asıl Jüri Üyeleri                                            |                                                                                            |                                                     |
| Sıra Ünvan Ad Soyad                                                      | I Jüri Durum İmza                                                            |                                                                                            |                                                     |
| 1 Prof. Dr. Ay Doğan GÜNDOĞDU                                            | Üye                                                                          |                                                                                            | Butona tiklayarak                                   |
| 2 Prof. Dr. Ç*** G***                                                    | Üye                                                                          | GERÎ GÖNDER KAYDET VE JÜRÎ ÛYELERÎNE ONAY MAÎLÎ GÖNDER                                     | iüri üvelerine                                      |
| 3 Prof. Dr. Ö**** G****                                                  | Bester                                                                       |                                                                                            | ongva gönderiniz                                    |
|                                                                          |                                                                              |                                                                                            |                                                     |

## Aşama 8 – Jüri Üyesi (Toplantı Sonrası)

### Doktora Yeterlik Jüri Üye Onay İşlemi

T.C.

BOLU ABANT İZZET BAYSAL ÜNİVERSİTESİ LİSANSÜSTÜ EĞİTİM ENSTİTÜSÜ MÜDÜRLÜĞÜ

Ana Bilim Dalı

1234567890

Öğrenci Kumsal GÜNEŞ

YYY Doktora-1.Öğretim-Türkçe

### Sayın Jüri Üyesi Prof. Dr. Ay Doğan GÜNDOĞDU

Üzerinizde işlem yapmayı bekleyen Doktora Yeterlik Jüri Üye Onayı işlemi bulunmaktadır. Öğrenci Doktora Yeterlik Sınavı sürecinin aksamadan yürütülebilmesi için lütfen aşağıdaki linkten gerekli onay işlemlerini tamamlayınız.

Jüri Onay İşlemi için TIKLA

### Butona tiklayarak.

## Aşama 8 – Jüri Üyesi (Toplantı Sonrası)

|        | 2 Doç. Dr. S*** G**** |  | Katılmadı              | V/////// | //// |  | 11   |  |
|--------|-----------------------|--|------------------------|----------|------|--|------|--|
|        | Ders 1                |  | 6632216352022 Olasılık |          |      |  |      |  |
| Ders 2 |                       |  | -                      |          |      |  | <br> |  |

Ders 3 -

\*Gerekçeli karar eklenmelidir.

\*\*Açıklama

Sayın Prof. Dr. Ç\*\*\* G\*\*\*,

Güvenlik nedeniyle, onay veya reddetme işlemi yapmadan önce TC kimlik numaranızın son 4 hanesini girerek kimlik doğrulaması yapmanız gerekmektedir.

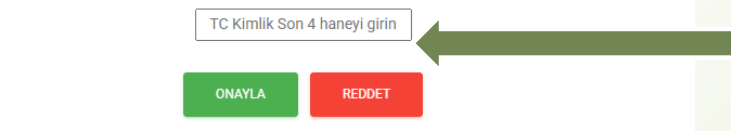

İlgili alanı doldurarak uygun butona tıklayınız.

28/04/2025 Kumsal GÜNEŞ 1234567890 YYY Doktora-1.Öğretim-Türkçe

386

### 

**Aşama 8** Mevcut Tez Danışmanı (Toplantı Sonrası) Prof. Dr. Ay Doğan GÜNDOĞDU 01/04/2025 16/05/2025-12:00 16/05/2025-14:00 Hibrit (Kurum Dışı Üye Çevrimiçi)

SUZIU SITIAV MASIL YADIIACAK?

işlem yap

Butona tiklayınız

| Yazılı Sınav Soru ve Cevaplarını                                                  | Şu anki: dys/ogrenci-kumsal-gunes/ogrenci-kumsal- |
|-----------------------------------------------------------------------------------|---------------------------------------------------|
| Yükle:                                                                            | gunes_yazili_sinav_evrak.pdf                      |
|                                                                                   | Değiştir: Dosya Seç Dosya seçilmedi               |
| Sözlü Sınav Soru ve Cevaplarını Şu anki: dys/ogrenci-kumsal-gunes/ogrenci-kumsal- |                                                   |
| Sozia Sinav Sora ve Cevapianini                                                   | Su diki. uys/ogrenci-kumsai-gunes/ogrenci-kumsai- |
| Yükle:                                                                            | gunes_sozlu_sinav_evrak.pdf                       |

\*\*Açıklama

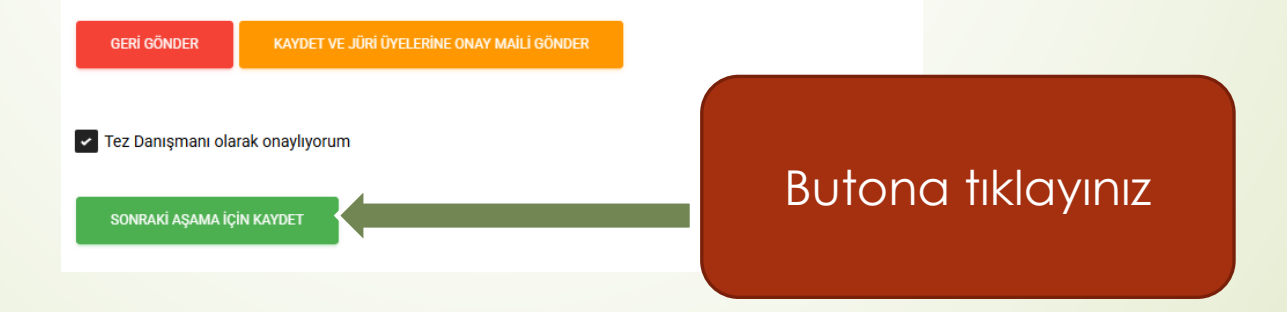

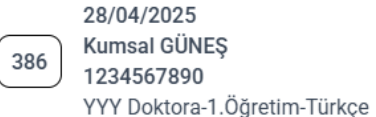

➡ 07/05/2025

Aşama 10 AnaBilim Dalı Başkanı (Belge Gönderimi) 01/04/2025 16/05/2025-12:00 16/05/2025-14:00 Hibrit (Kurum Dışı Üye Çevrimiçi)

> Süreç ana bilim dalı başkanına geçmiştir. Buradan takip edebilirsiniz

i AYRINTILAR

## Aşama 10 – Ana Bilim Dalı Başkanı (Belge Gönderimi)

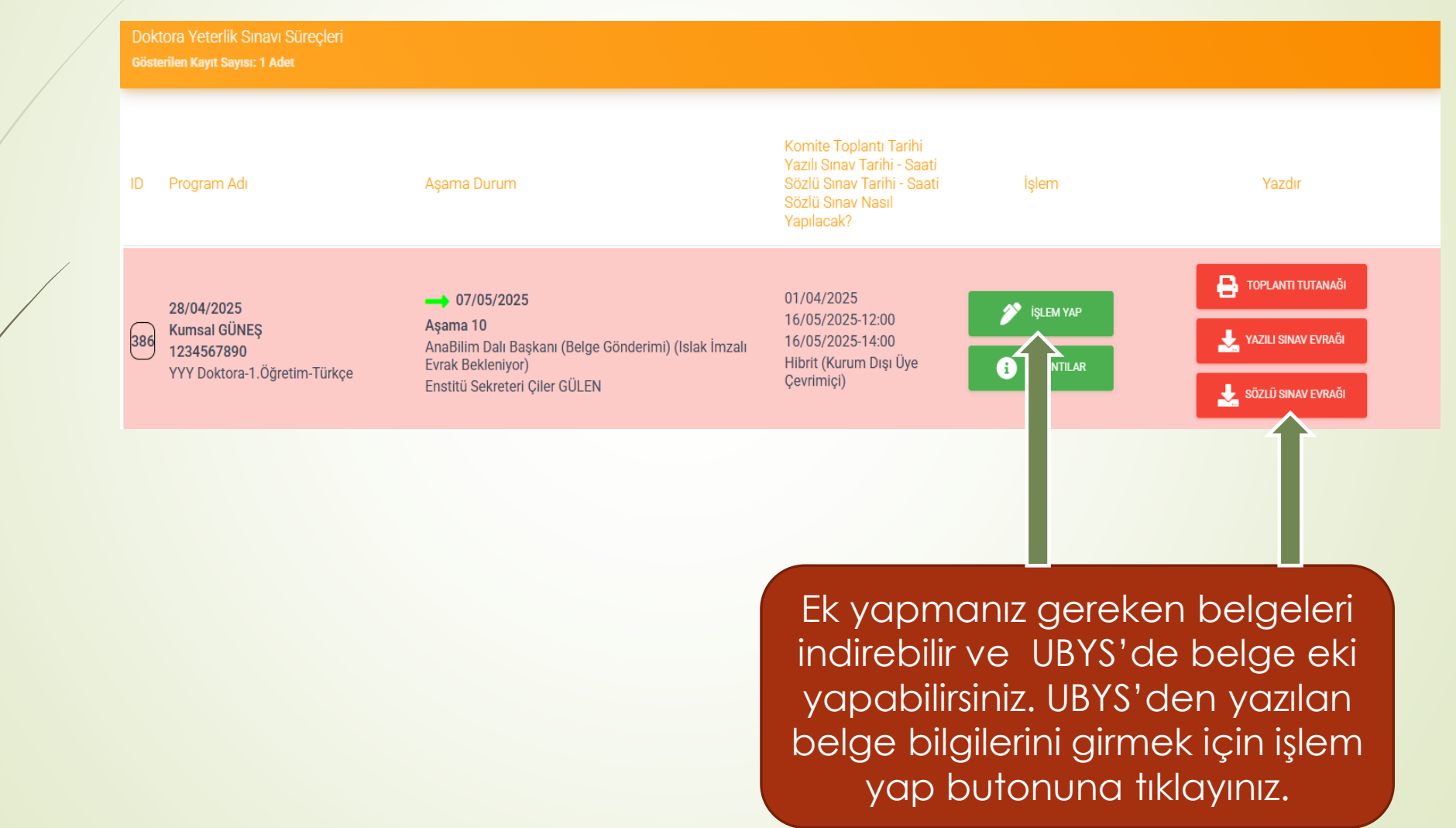

## Aşama 10 – Ana Bilim Dalı Başkanı (Belge Gönderimi)

|                       | YAZILI SINAV SORU VE CEVAPLARI:<br>indir<br>SÖZLÜ SINAV SORU VE CEVAPLARI:<br>indir<br>indir                                                                                                    |
|-----------------------|----------------------------------------------------------------------------------------------------|
|                       | DYS - Ana Bilim Dalı Başkanı - Aşama 10<br>Lütfen Gerekli Bilgilerinizi Giriniz ve Onaylayınız                                                                                                    |
| Bilgileri doldurunuz. | ANABİLİM DALI BAŞKANI: ENSTİTÜ SEKRETERİ ÇİLER GÜLEN<br>DYS Toplantı sonucunu ÜBYS üzerinden resmi yazı ile en geç 15 gün içinde enstitüye bildirmelisiniz.<br>ÜBYS Dosyalar için Belge No<br>ÜBYS Dosyalar için Belge Tarihi |
|                       | Anabilim Dalı Başkanı olarak öğrencinin DYS işlemini onaylıyorum     GERİ GÖNDER SONRAKİ AŞAMA İÇİN KAYDET                                                                                                    |

## Aşama 10 – Ana Bilim Dalı Başkanı (Belge Gönderimi)

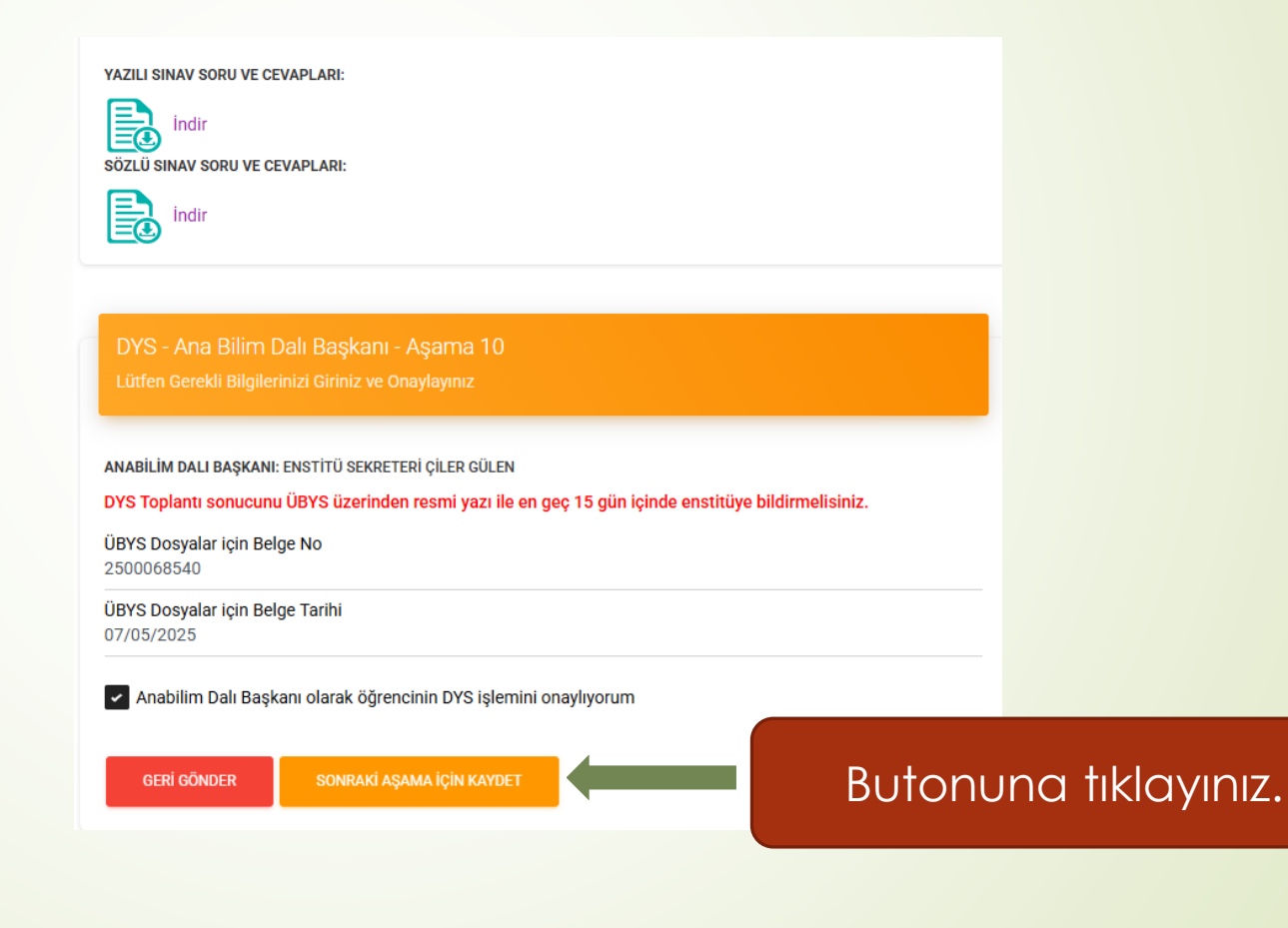

## Aşama 12 – Enstitü Öğrenci İşleri

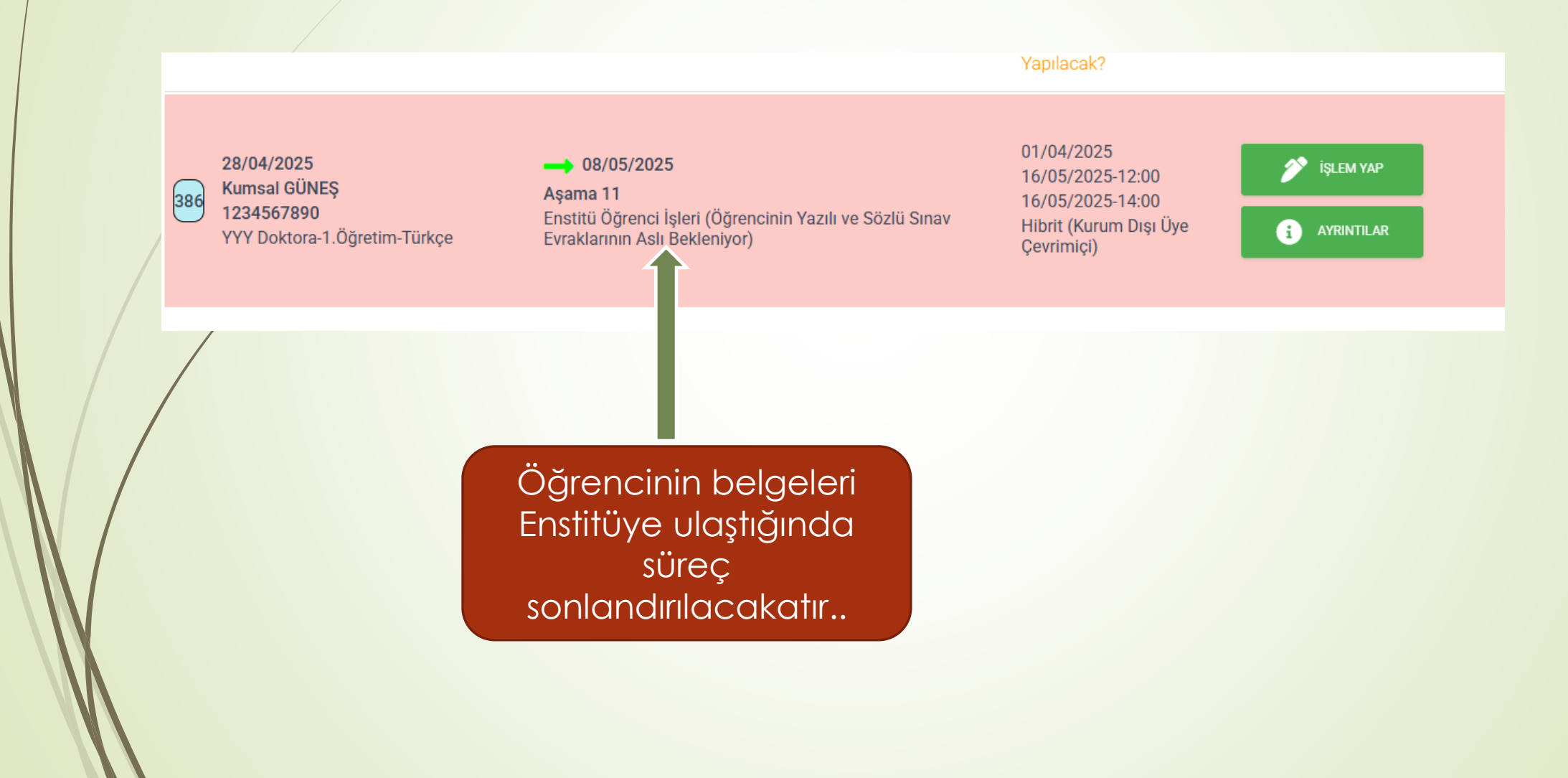

## Aşama 11 – Enstitü Öğrenci İşleri

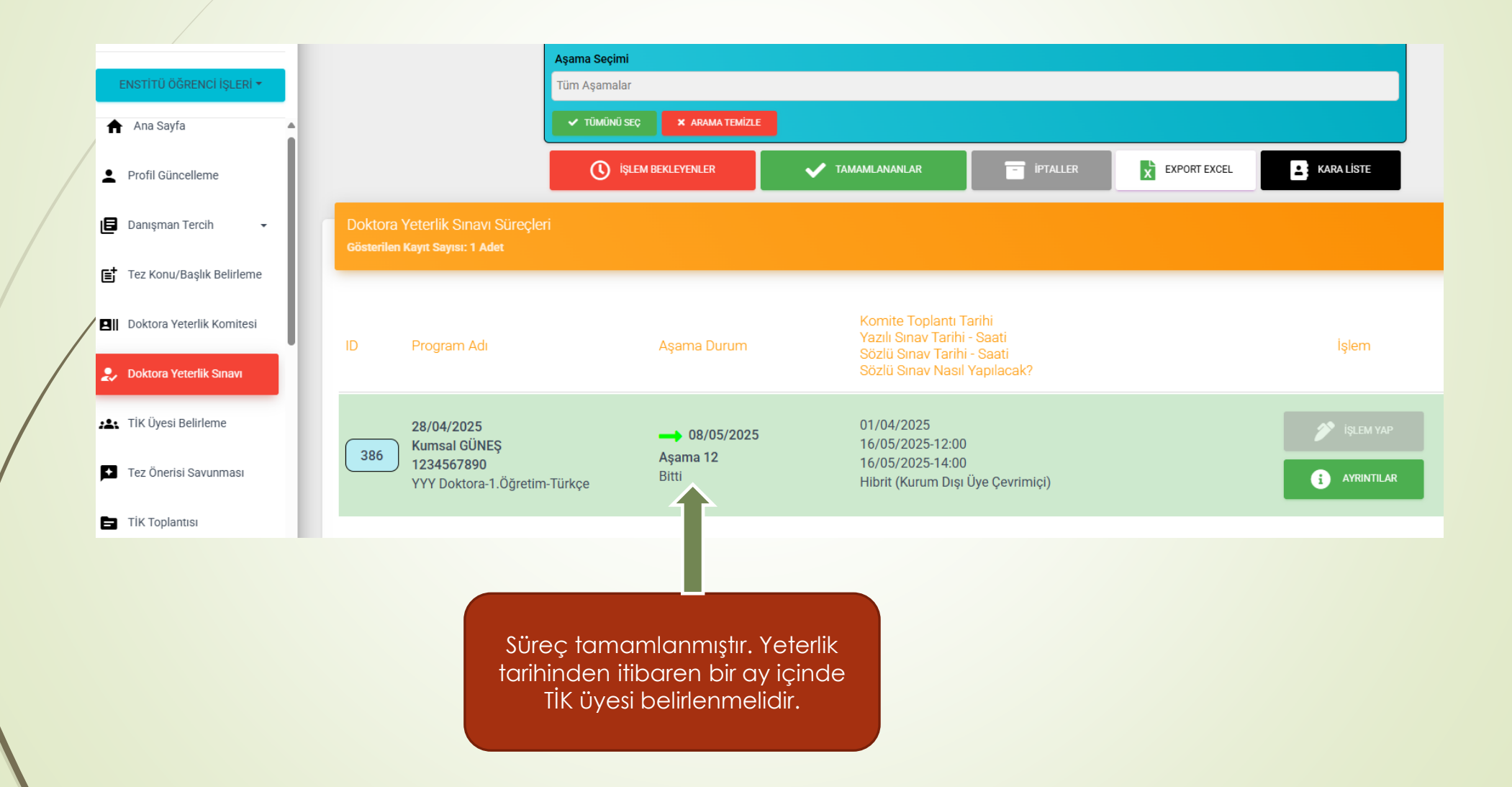

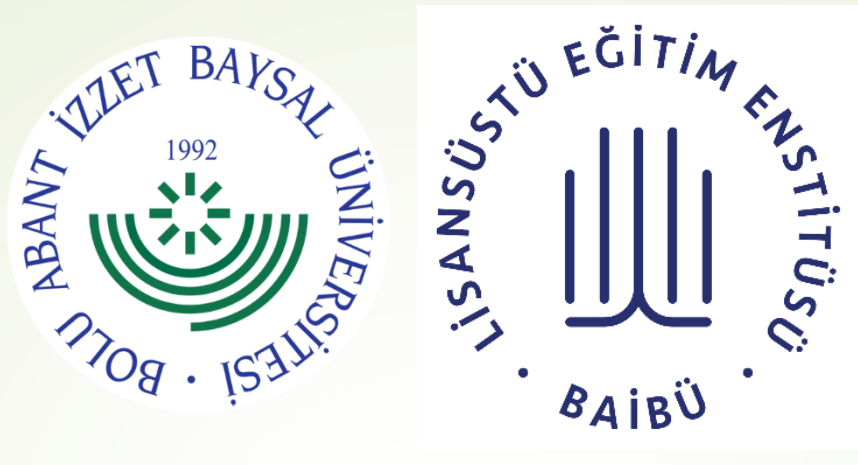

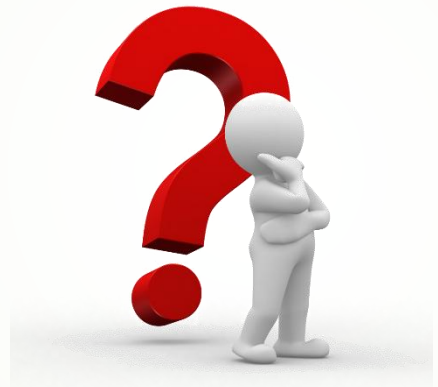

# Teşekkür ederiz. Destek için Enstitü ile iletişime geçebilirsiniz

Bolu Abant İzzet Baysal Üniversitesi

Lisansüstü Eğitim Enstitüsü